S850/2 Subsidiary ICT Practical Paper 2 Hours

## JINJA JOINT EXAMINATIONS BOARD UGANDA ADVANCED CERTIFICATE OF EDUCATION SUBSIDIARY ICT S850/2 PRACTICAL PAPER 2 HOURS

# **INSTRUCTIONS TO CANDIDATES:**

Each candidate is provided with a new Compact Disc ROM where all the work will be stored.

Each candidate has a printer connected to his / her machine.

Each candidate is provided with blank printing papers of A4 size.

This paper is made up of five questions.

Answer only three questions in all.

Use of self help wizard and templates are not allowed.

1. Using a word processing application of your choice, key in the following data as it is and save it as 'menu'. (02 marks)

## Menu

A menu is a list of items that are sold in a hotel or restaurant bearing a unit price for each. Hotels today provide lots of foodstuff to visitors. All the options are later transformed into a list of items sold their. Some big hotels give free drinks to visitors on arrival as a tool of welcome and public relations.

Each hotel has its format of a menu card. Some hotels even include items that they do not even prepare and if asked, the obvious answer is 'it is finished'. To sum it up all, a menu helps the visitor to choose the best possible choice of items he / she needs to consume. Below is an extract of a menu designed by 'KamuKamu Restaurant,'

kamukamu restaurant limited p.o. box 568 entebbe

| Item               | Price  |
|--------------------|--------|
| Soft drinks:       |        |
| Mineral water      | 800    |
| Soda               | 1,000  |
| Pineapple juice    | 1,000  |
| Jackfruit juice    | 1,000  |
| Water melon juice  | 1,000  |
| African food:      |        |
| Katogo             | 2,500  |
| Mulokoni           | 5,000  |
| Matooke + chicken  | 10,000 |
| Food mix + chicken | 10,000 |
| Matooke + beef     | 10,000 |
| Take – away:       |        |
| Chicken + chips    | 12,000 |
| Sausage + chips    | 12,000 |
| Liver + chips      | 12,000 |

Instructions:

(a). Copy your work to page two of your document.

- (01 mark)
- (b). On page two, change case for the main heading to uppercase, bold and underline.

(02 marks)

- (c). Justify the content, centre the heading before the table and the table itself. (02 marks)
- (d). Insert a caption 'Menu' to appear at the bottom of the table. (02 marks) (02 marks)
- (e). Insert footer 'your name and index number'.
- (f). Drop cap the first letter in each paragraph of your work. (02 marks) (02 marks)
- (g). Change your work to 1.5 line spacing.
- (h). Insert a watermark inside your work carrying a word 'Kamukamu'. (01 mark)

(i). Print a copy of your work.

### (01 mark)

2. Beginning from cell A1 and Sheet1 of your spreadsheet program of your choice, key in the following and save as 'results'. (02 marks)

| NAME            | ENG | SCIE | SST | MTC | TOTAL | AVERAGE | POSITION |
|-----------------|-----|------|-----|-----|-------|---------|----------|
| Katongole Denis | 80  | 45   | 56  | 89  |       |         |          |
| Musisi Peter    | 80  | 26   | 41  | 42  |       |         |          |
| Mapeera Simon   | 56  | 98   | 52  | 36  |       |         |          |
| Kiyaga Humphrey | 80  | 89   | 32  | 56  |       |         |          |
| Mpabulungi Mark | 45  | 56   | 65  | 74  |       |         |          |
| Wamimbi Ambrose | 12  | 32   | 85  | 58  |       |         |          |
| Masembe Nike    | 78  | 65   | 41  | 69  |       |         |          |
| Opio Victor     | 35  | 56   | 23  | 36  |       |         |          |
| Auma Justine    | 62  | 36   | 23  | 52  |       |         |          |
| Nambozo Lillian | 45  | 22   | 14  | 42  |       |         |          |
| Mulembe Kevin   | 44  | 56   | 15  | 89  |       |         |          |
| Mpande Herbert  | 36  | 78   | 68  | 36  |       |         |          |
| Mugole Harriet  | 58  | 56   | 94  | 45  |       |         |          |
| Namugele David  | 45  | 52   | 100 | 21  |       |         |          |
| Kiiza Donald    | 65  | 43   | 23  | 36  |       |         |          |
|                 |     |      |     |     |       |         |          |
| Minimum         |     |      |     |     |       |         |          |
| Maximum         |     |      |     |     |       |         |          |
| Mode            |     |      |     |     |       |         |          |

Instructions:

- a) In the column for total, determine the total score for each student. (01 mark)
- b) In column G, determine the average score for each student in two decimal places. (02 marks)
- c) Determine the position for each student using the average mark in column H. (02 marks)
- d) In row 18, 19 and 20; determine the minimum, maximum and modal mark for each subject. (06 marks)
- e) Apply a good boarder format around your work to make it look professional. **(01 mark)**
- f) Using labels in cell range A1:A16 and details in E1:E16, create a column graph to represent this data. Set your chart as an object to sheet3 of your spreadsheet.
  (04 marks)

g) Insert header your name and footer your index number. Print one copy of your work (02 marks)

3. Ministry of Education and Sports has appointed you to design a presentation for use during this years' Headteachers convention in Mbale. The topic you have been given is 'Strikes in Schools'. Prepare five manually running slides and save as 'strikes'.

(02 marks)

You have been provided with the following details:

| Slide one:   | To contain the main heading, 'Strikes in Schools'. Your name as |            |  |  |
|--------------|-----------------------------------------------------------------|------------|--|--|
|              | presenter.                                                      | (02 marks) |  |  |
| Slide two:   | To contain causes of strikes in schools.                        | (02 marks) |  |  |
| Slide three: | To contain solutions to strikes in schools.                     | (02 marks) |  |  |
| Slide four:  | Ministry position on strikes in schools.                        | (02 marks) |  |  |
| Slide five:  | Conclusion statement.                                           | (02 marks) |  |  |

Other instructions:

| a) | Insert action buttons appropriately on each slide. | (02 marks) |
|----|----------------------------------------------------|------------|
| b) | Insert a header your index number.                 | (02 marks) |
| c) | Insert slide numbers and use a simple background.  | (02 marks) |
| d) | Print a copy of your work in handout mode.         | (02 marks) |

4. The Business Manager 'Mwena Construction Ltd" has contacted your to design for him a business card and he provides your with the following details:

Name: Muto Calvin Contact: P.O. Box 855, Moyo Email: <u>mutocalvin@live.com</u> Mobile: 0772-350 408

Instructions:

| a) | Using a publication program of your choice, prepare a page that will contain 10 |            |  |  |
|----|---------------------------------------------------------------------------------|------------|--|--|
|    | business cards on paper size A4.                                                | (04 marks) |  |  |
| b) | Your business card primary layer should carry a 6 x 4 cm dimension.             | (02 marks) |  |  |
| c) | All text should appear in font face Times New Roman.                            | (02 marks) |  |  |
| d) | Use a black background colour for the business card.                            | (02 marks) |  |  |
| e) | All your text should bear a white font colour.                                  | (02 marks) |  |  |
| f) | In each business card, centre the content.                                      | (02 marks) |  |  |
| g) | Insert on relevant graphic onto the business cards.                             | (02 marks) |  |  |
| h) | Print one copy and save your work as 'muto'.                                    | (02 marks) |  |  |

5. Kigunga Landing Site runs a manual database to store records related to fishmongers that operate from this area. Using a suitable database program of your choice, create an electronic database saved as 'fishermen' and carry out the following instructions: (02 marks)

| FishermanId | Name             | Sex | DOB        | Contact     | District |
|-------------|------------------|-----|------------|-------------|----------|
| KLS-001     | Mukombozi alex   | Μ   | 12-12-1980 | 0772-110110 | Wakiso   |
| KLS-002     | Kakoma David     | Μ   | 10-02-1978 | 0777-777777 | Soroti   |
| KLS-003     | Galama Didas     | Μ   | 01-11-1980 | 0391-999999 | Soroti   |
| KLS-004     | Butono Ronald    | Μ   | 04-04-1990 | 0781-258258 | Jinja    |
| KLS-005     | Magemeso Peter   | Μ   | 15-10-1989 | 0421-369369 | Jinja    |
| KLS-006     | Opeto James      | Μ   | 01-01-1992 | 0202-547547 | Wakiso   |
| KLS-007     | Namuga Becky     | F   | 06-06-1982 | 0782-896698 | Jinja    |
| KLS-008     | Okello Richard   | Μ   | 07-07-1978 | 0784-565652 | Soroti   |
| KLS-009     | Kalokore Deus    | Μ   | 09-01-1972 | 0772-340859 | Jinja    |
| KLS-010     | Mwoso Patrick    | Μ   | 10-10-1990 | 0412-369963 | Soroti   |
| KLS-011     | Apio Sandra      | F   | 12-12-1975 | 0552-587125 | Jinja    |
| KLS-012     | Alinda Nancy     | F   | 10-11-1994 | 0788-369852 | Jinja    |
| KLS-013     | Kabanda Isaac    | Μ   | 03-01-1990 | 0787-236521 | Wakiso   |
| KLS-014     | Kisakye Vivian   | F   | 15-10-1972 | 0772-555821 | Wakiso   |
| KLS-015     | Ndagire Mariam   | F   | 11-11-1991 | 0324-258102 | Wakiso   |
| KLS-016     | Mulokole Michael | Μ   | 23-12-1987 | 0800-896658 | Soroti   |
| KLS-017     | Wamala Emmanuel  | Μ   | 25-12-1990 | 0336-025552 | Jinja    |
| KLS-018     | Kamurasi Zeus    | Μ   | 26-04-1995 | 0772-896562 | Jinja    |
| KLS-019     | Kisenyi Moses    | Μ   | 29-10-1962 | 0778-225125 | Jinja    |
| KLS-020     | Nakagolo Annet   | F   | 10-10-1990 | 0202-888213 | Wakiso   |

Table 1: Basic Information

Instructions:

a) Create a table saved as 'mongers'.

#### (06 marks) (02 marks)

(02 marks)

- b) Insert a primary key.
- c) Design a form that you will use to enter the above data into a table. It should have a red background with buttons for last record, next record, previous record and last record.
  (04 marks)
- d) Design a query that will return fish mongers who are above the age of 30 and are Male. Save this query as '30 and Male'. (02 marks)
- e) Create another query that will return a list of fish mongers whose name begins with letter K. Save it as 'letterk. (01 mark)
- f) Create a report to show results from the query saved as '30 and Male'. (01 mark)
- g) Print your work.

### End